# STA-CO

# クイックマニュアル

# はじめに

- [1] パソコンで使用する場合、ブラウザは Google 社の「Chrome」(クロム)をご使用ください。 (インターネットエクスプローラーだと、うまく表示されない場合があります)
- [2] お申し込み後、最初の1名は上級権限を持つ「管理者アカウント」となっています。 まずは最初に「利用者登録」をして社員を登録しましょう。

目次

| [1] ログイン/ログアウト       | 3  |
|----------------------|----|
| 1-1. ログイン方法          | 3  |
| 1-2. パスワードを忘れた場合の再発行 | 3  |
| [2] TOP ページ          | 5  |
| 2-1. 打刻(出勤/退勤)       | 5  |
| 2-2. 日報・報告書作成        | 6  |
| 2-3. 経費の申請           | 6  |
| 2-4. 遅刻・休暇           | 8  |
| [3] マイページ            | 9  |
| 3-1. スケジュール機能        | 9  |
| 3-2. メッセージ機能         | 9  |
| [4] 申請一覧             | 10 |
| [5] 経費一覧             | 11 |
| [6] 勤怠一覧             | 12 |
| 6-1. 勤怠編集            | 12 |
| [7] 日報一覧             | 14 |
| [8] 勤怠一覧(管理者)        | 15 |
| 8-1. 出勤簿ダウンロード       | 15 |
| 8-2. 土日祝日出勤の表示       | 15 |
| [9] 日報一覧(管理者)        | 17 |
| [10] 勤務地登録(管理者)      |    |
| 10-1. 勤務地新規登録        |    |
| [11] 外注メンバー登録(管理者)   | 19 |
| [12] 利用者登録(管理者)      | 20 |
| [13] 機材登録(管理者)       | 21 |
| [14] 会社登録(管理者)       | 22 |
| 14-1. 新規登録           |    |
| 14-2. 会社一覧           |    |
| [15] 週報(上級機能のみ)      | 23 |
| 15-1. 週報の記入          | 23 |
| [16] 議事録(上級機能のみ)     | 24 |
| 16-1. 議事録の記入         | 24 |
| 16-2. 議事録の閲覧         | 24 |
| [17] 情報共有(上級機能のみ)    | 25 |
| [18] 店舗運営(上級機能のみ)    | 26 |

| 18-1. 出退勤登録            | 26 |
|------------------------|----|
| 18-2. 売上登録             | 26 |
| 18-3. 売上一覧             | 26 |
| 18-4. 商品一覧             | 26 |
| 18-5. シフト              | 27 |
| 18-6. アルバイト管理          | 27 |
| 18-7. 店舗設定             | 27 |
| [19] 請求書(上級機能のみ)       | 28 |
| 19-1. 伝票登録             |    |
| 19-2. 伝票一覧             |    |
| 19-3. 現場一覧             |    |
| 19-4. 商品               |    |
| 19-5. 見積書一覧            | 29 |
| 19-6. 請求書一覧            | 29 |
| 19-7. JOB 一覧           | 29 |
| 19-8. 売上一覧             | 29 |
| 19-9. 請求書直接入力          | 29 |
| 19-10. 請求書作成の流れについて(例) | 30 |
| [20] 設定                | 34 |
| 15-1. 言語設定             | 34 |
| 15-2. 色設定              | 34 |
| [21] 注意点               | 36 |
|                        |    |

※当マニュアルの記載内容は、

2019 年 7 月現在のものとなります

# [1] ログイン/ログアウト

STA-CO のログイン画面です。

ログインウィンドウの他に、パスワード再発行などが可能です。

# 1-1. **ログイン方法**

[user id]にはお客様のメールアドレス、

[password]にパスワードを入力し、ログインを押して下さい。

| メールアドレスとパスワードを入力しログインしてください                |  |
|--------------------------------------------|--|
| Email                                      |  |
|                                            |  |
| Password                                   |  |
| Login                                      |  |
| パスワード再設定はこちら<br>操作マニュアルはこちら<br>日本語/English |  |

1-2. パスワードを忘れた場合の再発行

ログイン画面下部の[パスワード再設定はこちら]を押して下さい。

[e-mail]にお客様のメールアドレスを入力したら送信ボタンを押して下さい。 noreply@strivenippou.firebaseapp.com より再発行ができる URL が貼られているメールが届きます。

パスワード再設定メール送信

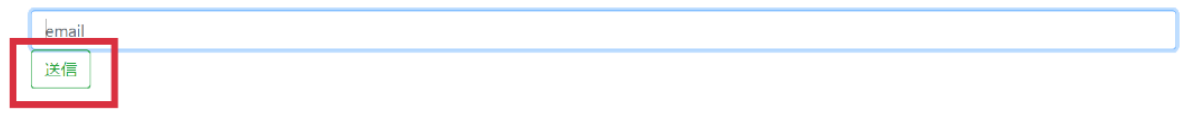

| Ø |
|---|
|   |
|   |

届いたメールの URL を押して下さい。 [NEW password]にお客様の新しいパスワー ドを入力して下さい。 ※新しいパスワードは英数字を含めた 8 字以 上のものを使用して下さい

#### Password changed

You can now sign in with your new password

この画面が表示されたら新しいパスワード の登録は完了です。

パスワードの管理については[16]の注意事 項をご参照下さい。

# [2] TOP ページ

タイムカード打刻や日報記入などの「記録」に関する作業全般は、 このTOPページで全て行うことができます。

| ストライブジループストライブ目14日                     |                   |           |          |       |
|----------------------------------------|-------------------|-----------|----------|-------|
|                                        |                   |           |          |       |
| 2019年06月03日                            | 出勤状況              |           |          |       |
| 11:18:12                               | [名前順][動務地順][出勤時間順 | ][社具ID順]  |          |       |
| 日付選択(必須)                               | 出勤状況 名前           | 出勤勤務地     | 出勤       | 退勤勤務加 |
| 2019/06/03                             | 未出動               |           |          |       |
| 勤務地(必須)                                |                   |           |          |       |
| 内容(任意。外出先はこちらに入力してください)                | 未出助               |           |          |       |
| 講習、打合せ、etc                             |                   | *****     | 082615   |       |
|                                        |                   | P.0.2.8   | 07.52.02 |       |
|                                        |                   | ACALIER   | 10.20.14 |       |
|                                        |                   | ##1273    | 10.3449  |       |
| 出勤 退勤                                  |                   | 产出来程      | 09-01-01 |       |
|                                        | 出動中               | HECHING . | 09:53:43 |       |
|                                        | 未出勁               |           |          |       |
| 局所に面が 一分<br>2019年05月10日(金) 18:56:57 過動 |                   | *****     | 08.27.29 |       |
| 日線・網告書の作成を行う                           |                   | パルコ中国10年  | 10-23-22 |       |
| 経費の申請を行う                               |                   | パルコ中国10年  | 06.52.22 |       |
| 遅続欠動等の作成を行う                            | 未出数               |           |          |       |
|                                        |                   |           |          |       |

### 2-1. **打刻(出勤/退勤)**

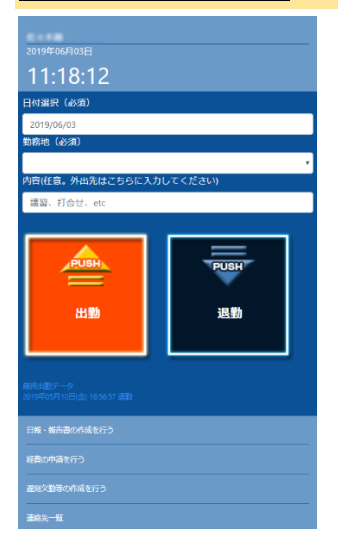

出勤時に「出勤ボタン」 退勤時に「退勤ボタン」を押すだけと、紙のタイムカードと 同様の感覚で打刻記録ができます。

また最終打刻時間も表示されるため、押し忘れた場合に気付 きやすくなっています。

#### 出勤状況

| [名前順][勤務地項][出勤時間順][社員ID順] |           |       |                     |  |    |    |
|---------------------------|-----------|-------|---------------------|--|----|----|
| 出勤状況                      | 名前        | 出勤勤務地 | 勤務地 出勤              |  | 退勤 | 内容 |
| 出勤中                       | 立石なるみ     | 赤坂事務所 | 2018-06-12 08:51:32 |  |    |    |
| 出勤中                       | 葛西彩夏      | 赤坂事務所 | 2018-06-12 08:48:42 |  |    |    |
| 出勤中                       | 池田史絵      | 赤坂事務所 | 2018-06-12 08:51:46 |  |    |    |
| 未出勤                       | テスト太郎ジュニア |       |                     |  |    |    |
| 出勤中                       | 芹口優紀      | 赤坂事務所 | 2018-06-12 08:55:02 |  |    |    |
| 未出勤                       | 相原幸博      |       |                     |  |    |    |

[出勤状況]、〔名前〕、〔出勤勤務地〕、〔出勤時刻〕、〔退勤勤務地〕、〔退勤時刻〕を確認できます。 名前順、勤務地順、出勤時間順、社員 ID 順に並べることができます。

2-2. 日報·報告書作成

日報・報告書の作成を行います。 作成された日報は【日報一覧】にて反映されます。 〔勤務地選択〕と〔外注メンバー〕の登録方法は、後述の各種登録ページをご参照下さい。

| 日報・報告書          | の作成を行 | ī う   |      |      |     |
|-----------------|-------|-------|------|------|-----|
| ▶対象日 2018-06-12 |       |       |      |      |     |
| ▶ 勤務地選択         |       |       |      |      |     |
|                 |       |       |      |      | ~   |
| ▶ 外注人数          |       |       |      |      |     |
| 0               |       |       |      |      |     |
| ▶出勤時刻           | •     | 退勤時刻  |      |      |     |
| 08:00           |       | 17:00 |      |      |     |
| ▶外注メンバー         |       |       |      |      |     |
| 絞り込み            | ~     |       |      |      |     |
| □相原             | □ 小倉  | □小野   | □ 遠井 | □佐々木 | □星沢 |
|                 | □ 村田  | □ 姫野  | □ 土居 | □木下  | □花等 |
| □堀内             | □小林   | □長田   | □廣田  | □吉澤  | 口田中 |

### 2-3. 経費の申請

交通費かその他(備品など)の経費を選択し、申請を行います。

| 経費の申請を行う   |
|------------|
|            |
| 2018/06/12 |
| ▶区分        |
| ○交通費○その他経費 |
| ▶金額        |
|            |
|            |

# 【交通費】の場合

交通費を押すと、〔行先〕、〔区間〕、〔金額〕を入力するタブが表示されます。

〔区間〕には駅名を、〔金額〕には合計金額を入力して登録ボタンを押すと申請完了です。

| 経費の申請を行う                      |
|-------------------------------|
| ▶日付選択                         |
| 2018/06/12                    |
| ▶ 区分<br>● 交通費 D その他経費<br>▶ 行先 |
|                               |
| ▶金額                           |

# <u>【経費】の場合</u>

その他の経費ボタンを押すと、〔品名〕、〔金額〕を入力するタブが表示されます。 入力したら登録ボタンを押して申請完了です。

| 経費の申請を行う                      |
|-------------------------------|
| ▶日付選択                         |
| 2018/06/12                    |
| ▶ 区分<br>○ 交通費 • その他経費<br>▶ 品名 |
| ▶金額                           |
|                               |

# <u>2-4. 遅刻·休暇</u>

遅刻・休暇の申請を行います。 申請区分のタブから申請内容を選択して下さい。 登録ボタンを押して申請完了です。

| 遅刻・休暇などの申請を行う |   |
|---------------|---|
| ▶日付           |   |
| yyyy/mm/dd    |   |
| ▶申請区分         |   |
|               | ~ |
| ▶内容(任意)       |   |
|               |   |
| 申請            |   |

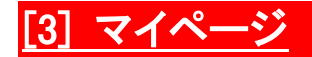

社員の週間スケジュールの確認や、メッセージ送信などを行います。

### <u>3-1. スケジュール機能</u>

自分と他の社員の、スケジュールの入力と確認ができるページです。 自分が予定を入れたい欄を押すと右の入力する枠が表示されます。 〔タイトル〕、〔時間〕、〔内容〕を入力して更新ボタンを押して下さい。

| マイページ         |          |                       |      |                                |          |
|---------------|----------|-----------------------|------|--------------------------------|----------|
| スケジュール        | メッセ      | z—≫0                  | 動急一覧 | 更新 <mark>削除</mark>             | 利用者<br>× |
|               |          |                       |      | タイトルを入力                        |          |
| ▶ 月表示         |          |                       |      | 2018-06-12(火) □期間予定: ~:        |          |
| ◀ 前週          | 今週       | 来週 🕨                  |      | 内容を入力                          | +        |
| 指定日へ移動 yyyy/m | nm/dd    |                       |      |                                | ±)       |
| 06/10(日)      | 06/11(月) | <mark>06/12(火)</mark> |      | 参加者を選択 🗸 🖌                     |          |
| Z             | 赤坂事務所    | 赤坂事務所                 |      |                                |          |
|               |          |                       |      | 最終更新: 2018-06-04 09:44:33立石なるみ | ±)       |
|               |          |                       |      | (2018-06-04 09:44:331)(日本のの)   |          |

| <u>3-2. メッセージ</u> | <u> 機能</u>        |                   |     |         |      |  |
|-------------------|-------------------|-------------------|-----|---------|------|--|
| マイページ             | メッセー              | >0                | 戻る  | 作成する    |      |  |
| € 月表示             |                   |                   | 和虎义 | 92->    | ]    |  |
| ◀ 前週              | 今週                | 来週 ▶              |     | 91 11   |      |  |
| 指定日へ移動 yyyy/mr    | m/dd              |                   |     | memo    |      |  |
| 06/10(日)<br>7     | 06/11(月)<br>赤坂事務所 | 06/12(火)<br>赤坂事務所 |     | メンバーを選択 | 全員追加 |  |

【個人に向けてのメッセージ作成】、と【全体に向けてのメッセージ作成・閲覧】ができます。 〔タイトル〕、〔memo〕を入力して送信相手を選択します。

# <u>[4] 申請一覧</u>

【管理者限定】

遅刻・休暇等の申請をこちらで承認、印刷することができます。

| Prop.        | ₹1ぺ- <b></b> \$ <mark>2</mark> | <br>申請─覧 ● | 経費一覧 | 助意一覧 | 日報一覧          | <b>助</b> 怠一覧 (管<br>理) | 日報一覧 (<br>理) | 管勤務地登録   | 外注メンバー登<br>録   | 利用者登録               |  | 5<br>19 16: | 9管理  | 会社登録 | RZE      |  |
|--------------|--------------------------------|------------|------|------|---------------|-----------------------|--------------|----------|----------------|---------------------|--|-------------|------|------|----------|--|
| 申請一          | 覧                              |            |      |      |               |                       |              |          |                |                     |  |             |      |      |          |  |
| 対象日付         |                                | 申請区分       | 内容   |      | 申請日時          |                       | 中            | 申請者 対応日時 |                |                     |  | 応者          | ステーク | タス   | 承認/却下/印刷 |  |
| 2018/06/05 ( | (火)                            | 全日有給       | test |      | 2018-06-15 14 | 06-15 14:27:55 テスト    |              | スト太郎     |                |                     |  |             |      |      | 対な器 起下   |  |
| 2018/05/09 ( | (水)                            | 全日有給       | 私用の為 |      | 2018-05-10 17 | 18-05-10 17:35:36 幕团  |              | 西        | 2018-05-10 17: | 2018-05-10 17:41:45 |  | 相原 矛        |      |      | 印刷       |  |

個々の申請を承認する時は承認ボタンを押してください(管理者限定)。

承認した申請は印刷ができるようになります。

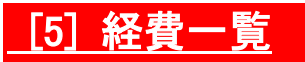

トップ画面で申請した交通費や経費を見ることができます。 月ごとの合計金額も表示されます。

月ごとの経費金額が表示されており、金額を押すと詳細の確認ができます。

| X7              | 耙 | <br>臣告     |
|-----------------|---|------------|
| m=              |   | <b>щ</b> . |
| a second second | ~ |            |

| 20            | 1 <b>8</b> 年06 | 月      |        |        |        |        | ◀ 前        | 问月     |        |         | 当月      |         |         | 来月      | •       |         |         |         |         |         |         |         |         |         |         |         |         |         |         |         |      |
|---------------|----------------|--------|--------|--------|--------|--------|------------|--------|--------|---------|---------|---------|---------|---------|---------|---------|---------|---------|---------|---------|---------|---------|---------|---------|---------|---------|---------|---------|---------|---------|------|
| 合計            | 1380F          | 9      |        |        |        | ]      |            |        |        |         |         |         |         |         |         |         |         |         |         |         |         |         |         |         |         |         |         |         |         |         |      |
| 名前            | 1<br>金         | 2<br>土 | 3<br>日 | 4<br>月 | 5<br>火 | 6<br>水 | 7<br>木     | 8<br>金 | 9<br>土 | 10<br>日 | 11<br>月 | 12<br>火 | 13<br>水 | 14<br>木 | 15<br>金 | 16<br>土 | 17<br>日 | 18<br>月 | 19<br>火 | 20<br>水 | 21<br>木 | 22<br>金 | 23<br>土 | 24<br>日 | 25<br>月 | 26<br>火 | 27<br>水 | 28<br>木 | 29<br>金 | 30<br>土 | 合計   |
| 立石<br>なる<br>み | 330            |        |        |        |        | 330    | 330<br>390 |        |        |         |         |         |         |         |         |         |         |         |         |         |         |         |         |         |         |         |         |         |         |         | 1380 |

# <u>[6] 勤怠一覧</u>

打刻や交通費などの勤怠管理を行います。

#### 勤務一覧

|                 |          |          |       |       |    |                |    |      | 編集画  | 面を開く |                                                       |
|-----------------|----------|----------|-------|-------|----|----------------|----|------|------|------|-------------------------------------------------------|
| 日付              | 出勤       | 退勤       | 出勤(正) | 退勤(正) | 工数 | 勤務地            | 内容 | 申請区分 | 申請理由 | エラー  | 交過費                                                   |
| 2018/06/13 (7K) | 08:42:02 |          |       |       |    | 赤坂事務所          |    |      |      |      |                                                       |
| 2018/06/12 (火)  | 08:51:32 | 18:01:40 | 09:00 | 18:00 | 8  | 赤坂事務所<br>赤坂事務所 |    |      |      |      |                                                       |
| 2018/06/11 (月)  | 08:57:50 | 18:05:47 | 09:00 | 18:00 | 8  | 赤坂事務所<br>赤坂事務所 |    |      |      |      |                                                       |
| 2018/06/08 (金)  | 08:24:38 | 18:38:01 | 09:00 | 18:00 | 8  | 赤坂事務所<br>外出全般  |    |      |      |      |                                                       |
| 2018/06/07 (木)  | 08:59:36 | 19:17:45 | 09:00 | 18:00 | 8  | 赤坂事務所<br>外出全般  |    |      |      |      | 満地山王(銀座線)ー赤坂見附(丸の内線)ー四谷三丁目:330円<br>満地山王(銀座線)ー緒荷町:390円 |

勤務時間修正

### <u>6-1. 勤怠編集</u>

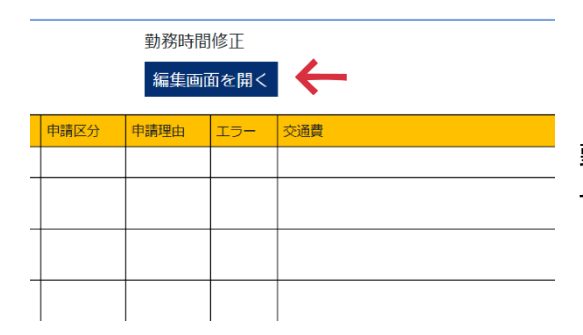

勤怠トップ画面の[編集画面を開く]ボタンを押しま す。

| 苗山  | マケ  | Ŧ      | Ϋ́Γ |
|-----|-----|--------|-----|
| 一里川 | 才会  | 爭      | 新田  |
| ΞIJ | 277 | $\sim$ | 111 |

| 日付                           |              |
|------------------------------|--------------|
| yyyy/mm/dd                   |              |
| 出勤(正) <b>※30分単位で入力してください</b> |              |
| :                            |              |
| 退勤(正) ※30分単位で入力してください        |              |
| :                            |              |
| 勤務地                          |              |
|                              | $\checkmark$ |
| 内容(任意)                       |              |
|                              |              |
| 更新 閉じる                       |              |

〔日付〕、正しい〔出勤時間〕と〔退勤時間〕、〔勤務 地〕、を入力して更新ボタンを押して下さい。 ※時間は 30 分単位で入力して下さい。

# <u>[7] 日報一覧</u>

トップ画面から入力した日報を確認できます。

日報一覧

| 日時                                   | 対象日            | 報告     | 勤務地   | 外注<br>人数 | 外注  |     |     | 勤務開<br>始 | 勤務終<br>了 | 日報  |                                                      |                                                                                                    |                                         |
|--------------------------------------|----------------|--------|-------|----------|-----|-----|-----|----------|----------|-----|------------------------------------------------------|----------------------------------------------------------------------------------------------------|-----------------------------------------|
| 2018 05-14 15:16:11                  | 2018-05-<br>12 | 立石<br> | ゆうぼうと | 3        | 花等、 | 小林、 | 出盛、 | 08:00    | 17:00    | 通用口 | 壁<br>壁<br>梁 (SRC)<br>□ア<br>手許作業<br>梁(SRC)<br>壁<br>□ア | 0.22×50 = 1.1m<br>0.22×32 = 0.7m<br>0.22×17 = 0.37m<br>1.0×0.5 = 0.5m<br>φ110×0.22m<br>4.0m<br>8.0m<br>φ110=2.2m | /2cut<br>/2cut<br>/4cut<br>/10⊄:<br>/1↓ |
| 2018-05-14 15:10:49<br><del>削除</del> | 2018-05-<br>11 | 立石     | ゆうぼうと | 0        | 花等、 | 小林、 | 出盛、 | 08:00    | 17:00    | 通用口 | 梁(SRC)<br>壁<br>壁<br>壁                                | 0.5×1.0=0.5m<br>0.22×1.7=0.37m<br>0.22×2.1=0.46m<br>0.22×1.6=0.35m                                               | /4cut<br>/4cut<br>/1cut<br>/2cut        |

# [8] 勤怠一覧(管理者)

### 【管理者限定】

社員全員の勤怠時刻や場所等の詳細を確認できます。

# <u>8-1. 出勤簿ダウンロード</u>

月ごとに社員個々の出勤簿をダウンロードすることができます。

| 勤怠一覧           |       |         |         |                     |                     |        |        |     |
|----------------|-------|---------|---------|---------------------|---------------------|--------|--------|-----|
| 社員選択 🏷         |       | $\sim$  |         |                     |                     |        |        |     |
| 月選択 2018年      | 6月 ~  |         |         |                     |                     |        |        |     |
| 休日出勤データ        | 7抽出(日 | 間曜祝日・土曜 | 躍の出勤を抽出 | 出します) 🗌             |                     |        |        |     |
| 出勤簿ダウン[        | ]−ド   |         |         |                     |                     |        |        |     |
| 日付             | 報告者   | 出勤勤務位置  | 退勤勤務位置  | 出勤                  | 退勤                  | 出勤(基本) | 退勤(基本) | 工数  |
| 2018/06/19 (火) | 葛西    | map     |         | 2018-06-19 08:50:56 |                     |        |        |     |
| 2018/06/18 (月) | 葛西    | map     | map     | 2018-06-18 08:36:41 | 2018-06-18 16:44:28 | 09:00  | 18:00  | 8 h |

### 「社員選択」と「月選択」をし、出勤簿ダウンロードボタンを押します。

| 2018/06/08 (金) 葛西 map nap 2         | 2018-06-08 08:57:14 2018-06-08 18:16:43 09:00       | 00 18:00 8.b | 赤坂事務所 |       |   |
|-------------------------------------|-----------------------------------------------------|--------------|-------|-------|---|
| 2018/06/07(木) 葛西 map い。<br>場所: stac | ō月_葛西出勤簿.xlsx (10.1 KB) について行う操作を<br>aco-system.com | を選んでくださ      | 開く保存  | キャンセル | × |

上記のような指示が出てくるのでいずれかを選択します。

<u>8-2. 土日祝日出勤の表示</u>

| 社員選択 | 小倉 | $\sim$ |
|------|----|--------|

月選択 2018年2月 ~

休日出勤データ抽出(日曜祝日・土曜の出勤を抽出します 🗹

出勤簿ダウンロード

| 日付             | 報告者 | 出勤勤務位置 | 退勤勤務位置 | 出勤                  | 退勤                  | 出勤(基本) | 退勤(基本) |
|----------------|-----|--------|--------|---------------------|---------------------|--------|--------|
| 2018/02/24 (土) | 小倉  |        |        |                     |                     |        |        |
| 2018/02/10 (土) | 小倉  |        |        | 2018-02-10 09:24:31 | 2018-02-10 12:06:31 | 08:00  | 17:00  |
| 2018/02/04 (日) | 小倉  |        |        | 2018-02-04 07:09:24 | 2018-02-04 17:32:11 | 08:00  | 17:00  |

休日出勤データ抽出ボックスに☑を入れると、土日祝日に出勤した日のみ表示されます。

| <u>[9</u> ] | <u>9] 日報一覧(管理者)</u> |        |
|-------------|---------------------|--------|
|             | 全体の日報を見ることができます。    |        |
| F           | 月選択 2018年7月 ~       |        |
| 薑           | 勤務地                 | $\sim$ |

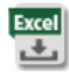

出勤表ダウンロード

|    | 日時/報告者                       | 対象日           |  |  |
|----|------------------------------|---------------|--|--|
|    | 画像                           | 勤務地           |  |  |
|    | 2018-07-03 18:02:52<br>立石なるみ | 2018-07-03    |  |  |
| 削除 |                              | (仮称)豊洲2丁目駅前地区 |  |  |

〔社員名〕、〔月選択〕、〔勤務地〕を選択すると、その検索内容と合致した日報が表示されます。

Excel ボタンを押すと、一覧表になって出てきます。

出勤表ダウンロードをすると、一か月分の出面が表示され、誰がどこの現場で働いていたか 確認できます。

# [10] 勤務地登録(管理者)

勤務地の新規登録と勤務地一覧の確認が可能です。

# <u>10-1. 勤務地新規登録</u>

#### 勤務地新規登録

登録

| 勤務地コード |  |
|--------|--|
| 勤務地名   |  |
| 最寄り駅   |  |
| 開始日    |  |
| 終了日    |  |

〔勤務地コード〕、〔勤務地名〕、〔最寄り駅〕、〔開始日〕、〔終 了日〕を入力したら登録ボタンを押して下さい。

# [11] 外注メンバー登録(管理者)

外注のメンバーの入力が可能です

# 外注メンバー新規登録

登録

| メンバーID |  |
|--------|--|
| 姓      |  |
| 名      |  |
| 所属     |  |
| 備考     |  |
| 開始日    |  |
| 終了日    |  |

外注メンバーを登録できます。 [メンバーID]、〔所属〕、〔姓名⑨、〔備考〕、〔現場開始 日〕、〔現場終了日〕を入力して下さい。

登録ボタンを押して登録完了です。

# [12] 利用者登録(管理者)

STA-CO を利用している社員の一覧を確認できます。

まずは「新規作成」を押して、社員の追加を行ってください。 画面の案内に従い、必要項目を記入していきます。

#### 社員一覧

新規作成 社員番号姓 退社日 状態 残有給日数 最終有給追加日 区分 本社事務担当 管理者 動務開始時間 動務終了時間 週出動日數 入社日 (ールアドレス S20170001 相原 朝幸 内勤の 08:00 19:00 6 2015/01/01 aihara@strive-i.com 0 
 S20170002
 柴田

 S20170003
 佐々木
 美和 niwa@strive-i.com 内勤の 09:30 16:30 4 2017/05/01 2017/06/01 09:00 Ð asaki@strive-i.com 内勤 〇 18:00 S20170005 芹口 内勤 09:00 18:00 儀紀 eriguchi@strive-i.c 5 2017/09/01 520170006 葛西 内勤の 彩夏 09:00 18:00 asai@strive-i.com 5 2017/09/01 池田 S20170007 史絵 ikeda@strive-i.com 内勤 〇 09:00 18:00 5 2017/09/01 S20180001 立石 内勤O 09:00 18:00 2018/04/01 なるみ 5 ateishi@strive-i.c 599990001 テスト太郎 内勤 〇 09:30 16:30 ジュニア 2017/07/01

# [13] 機材登録(管理者)

作業に使う機材の登録が可能です。

# 新規登録

登録

| 機材ID |   |
|------|---|
| 機材名称 |   |
| 機材区分 | ~ |
| 単位   | ~ |
| 金額   |   |
| 開始日  |   |
| 終了日  |   |

〔機材 ID〕、〔機材名称〕、〔機材区分〕、〔単位〕、〔金 額〕、〔作業開始日〕、〔作業終了日〕 を入力したの ち登録ボタンを押して下さい。

# [14] 会社登録(管理者)

取引先を登録、確認を行えます。

# <u>14-1. 新規登録</u>

# 新規登録

| 取引先名 | 取引先の社名を入力して下さい。 |
|------|-----------------|
|      | 登録ボタンを押して下さい。   |
| 登録   |                 |

# 14-2. **会社一**覧

# 会社一覧

| 会社名称  | 登録日                 | 登録者  |
|-------|---------------------|------|
| ストライブ | 2018-04-11 17:18:05 | 池田史絵 |
| 刀洗工業  | 2018-04-11 17:18:16 | 池田史絵 |
| test  | 2018-04-12 15:02:25 | 池田史絵 |

# [15] 週報(上級機能のみ)

STA-COの外観設定を変更できます。

# <u>15-1. 週報の記入</u>

週報新規登録

| 登録                 | 戻る         | クリア      | 前回の報告書呼<br>出 |          |          |          |          |     |
|--------------------|------------|----------|--------------|----------|----------|----------|----------|-----|
| ミーティング日(週<br>開始日)  | 2019/06/04 |          |              |          |          |          |          |     |
| ランニング              |            |          |              |          |          |          |          | li  |
| 社内作業               |            |          |              |          |          |          |          | 1   |
| ペンディング             |            |          |              |          |          |          |          | li. |
| その他報告、スケジ<br>ユールなど |            |          |              |          |          |          |          | li. |
| 先運                 | 05/27(月)   | 05/28(火) | 05/29(7K)    | 05/30(木) | 05/31(金) | 06/01(±) | 06/02(日) |     |
| 今還                 | 06/03(月)   | 06/04(火) | 06/05(7K)    | 06/06(木) | 06/07(金) | 06/08(±) | 06/09(日) |     |

[新規作成]を押すと、週報の作成画面になります。

週に1回の一般的な会議を想定したフォーマットになっており、以下の項目に分けて記入します。

- ・ランニング 現在動いている業務
- ・社内作業 その他の社内作業
- ・ペンディング 途中/未完のまま保留している業務
- ・その他報告 特に伝えるべきこと
- ・スケジュール

# [16] 議事録(上級機能のみ)

会議の議事録をまとめておき、閲覧済みのチェックもできます。

### <u>16-1. 議事録の記入</u>

#### 新規作成

| ミーディング日        | 時間    | 場所    | ミーティング名  | 登録日                 | 1 miles |
|----------------|-------|-------|----------|---------------------|---------|
| 2019-06-04 (火) | 10:00 | 赤坂事務所 | 進捗ミーティング | 2019-06-04 10:25:00 | 3       |
| 2019-05-27 (月) | 10:00 | 赤坂事務所 | 進捗ミーティング | 2019-05-27 10:33:17 | 3       |
| 2019-05-20 (月) | 10:00 | 赤坂事務所 | 進捗ミーティング | 2019-05-20 16:41:29 | 3       |
| 2019-05-13 (月) | 10:00 | 赤坂事務所 | 進捗ミーティング | 2019-05-13 10:46:47 | 3       |
| 2019-05-07 (火) | 10:00 | 赤坂事務所 | 進捗ミーティング | 2019-05-07 10:26:03 | 3       |
| 2019-04-22 (月) | 10:00 | 赤坂事務所 | 進捗ミーティング | 2019-04-22 10:25:14 | >       |
| 2019-04-15 (月) | 10:00 | 赤坂事務所 | 進捗ミーティング | 2019-04-15 10:40:10 | >       |
| 2019-04-08 (月) | 10:00 | 赤坂事務所 | 進捗ミーティング | 2019-04-08 10:19:25 | >       |
| 2019-04-01 (月) | 10:00 | 赤坂事務所 | 進捗ミーティング | 2019-04-01 10:27:17 | 3       |
| 2019-03-25 (月) | 10:00 | 赤坂事務所 | 進捗ミーティング | 2019-03-25 10:25:00 | 3       |
| 2019-03-18 (月) | 10:00 | 赤坂事務所 | 進捗ミーティング | 2019-03-18 10:31:14 | 3       |
| 2019-03-11 (月) | 10:00 | 赤坂事務所 | 進捗ミーティング | 2019-03-11 10:51:51 | 3       |
| 1              |       |       | 1        | 1                   | _       |

[新規作成]を押すと、議事録の作成画面になります。

一般的な議事録のように、以下の各種項目にわけて記入できます。

- ・日時、場所、ミーティング名、参加者などの基本情報
- ・議題、進捗、決定事項などの会議内容

#### 16-2. 議事録の閲覧

ー覧から[ミーティング名] のリンクをクリックすると、その日の会議内容を閲覧できます。 また、[確認済み]にチェックを入れることで、自分が閲覧・確認したということを表示できます。

# [17] 情報共有(上級機能のみ)

全社員に向けた会社情報や資料ファイルなど、 様々なデータを置いておき、共有できます。

#### 情報一覧

新規作成 全てを表示

| タイトル           | 9 <b>0</b>     | 登録日                 | 登録者  |
|----------------|----------------|---------------------|------|
| エススリー赤坂        | #エススリー         | 2019-04-17 14:17:45 | 池田史絵 |
| PDFの容量減らし、編集など | #pdf           | 2019-04-10 13:54:35 | 池田史絵 |
| エススリー板橋        | #エススリー         | 2019-03-13 13:44:41 | 池田史絵 |
| 複合機            | #複合機           | 2019-02-26 10:50:26 | 池田史絵 |
| 共有ディスク         | #パスワード         | 2019-02-25 13:16:20 | 池田史絵 |
| 事務所暗証番号        | #セキュリティ        | 2019-02-18 16:50:46 | 池田史絵 |
| タスカルログイン情報     | #フリフリチキン #タスカル | 2018-12-21 12:24:04 | 池田史絵 |
| 複合機の宛先表を消す方法   | #複合機           | 2018-12-12 11:06:29 | 池田史絵 |

[新規作成]を押すと、情報共有の作成画面になります。

こちらは一般的な掲示板スレッドのように、[新規作成]から記事を作成し、記事の題名をクリックすることで閲覧ができます。

# [18] 店舗運営(上級機能のみ)

アルバイトなどのシフト管理や、売上管理などを行います。 (レジは Square を例に挙げていますが、Square はサポート対象外です)

#### 18-1. 出退勤登録

#### 出退勤登録

| グループ選択 AKINAI銀座 | T |  |  |
|-----------------|---|--|--|
|                 |   |  |  |
|                 |   |  |  |
| 2019/06/10 月曜日  | 3 |  |  |

| 氏名   |    | メッセージ | 出勤時刻 |          |
|------|----|-------|------|----------|
| 相原幸博 | 出勤 | 退勤    |      |          |
| 柴田美和 | 出勤 | 退勤    |      | 09:25:12 |
| 池田史絵 | 出勤 | 退勤    |      | 08:20:11 |

店舗スタッフを登録しておき、その店舗に備え付けのタイムカード打刻機として使用できます。

### 18-2. **売上登録**

売上登録を行います。

Square などのレジアプリから売上情報を取り込むか、手動で入力することによって登録できます。 商品は、別途商品一覧に登録しておきます。

18-3. **売上一**覧

売上登録されたデータを閲覧できます。

#### 18-4. 商品一覧

販売している全商品の一覧です。

- ・商品コード
- ・Square 商品コード(Square を使用している場合のみ)
- ·商品名

- ·原価
- ·売値
- ・差額
- ·原価率(%)
- ·表示色

などを設定しておきます。

新規登録や閲覧やデータの変更も、それぞれのボタンを押して編集できます。

### <u>18-5. シフト</u>

勤怠シフトを週間スケジュールについて記述します。 カレンダー枠をクリックして書き込めます。

### 18-6. アルバイト管理

店舗で勤務するアルバイトを登録します。 ここで登録した人が打刻や勤怠シフトに名前表示される、ということになります。

#### <u>18-7. 店舗設定</u>

店舗ごとに、開始日や終了日や出店料などを設定できます。 出店料などの項目は、主にイベント開催等で期間限定開業する場合に役立ちます。

# [19] 請求書(上級機能のみ)

まず請求書につながる伝票を作成し、

請求書発行画面でそれらの伝票を集計するような流れとなります。

貴社専用のフォーマットに変更も可能(不可の場合もあり、別途費用)です。

| 山                                            | 請求書                       |                            |                       |     | 2019/06/10締切会 | 分 1/1枚目                |
|----------------------------------------------|---------------------------|----------------------------|-----------------------|-----|---------------|------------------------|
|                                              |                           |                            |                       | 8   | Strive        |                        |
|                                              |                           |                            |                       |     |               |                        |
| 5                                            | 客様コード                     |                            |                       |     | CTRACTAL P    |                        |
|                                              |                           |                            |                       |     |               |                        |
|                                              |                           |                            |                       |     |               |                        |
|                                              |                           |                            |                       |     |               |                        |
| 下記の通り                                        | 御請求申し上げま                  | : J                        |                       |     |               |                        |
| 下記の通り                                        | 御請求申し上げま                  | 消費税                        | 御請求金額                 |     |               |                        |
| 下記の通り                                        | 御請求申し上げま<br>計<br>¥164,000 | <す<br>消費税<br>¥13,120       | 御請求金額<br>¥177,1       | .20 |               | <u> </u>               |
| 下記の通り合                                       | 御請求申し上げま<br>計<br>¥164,000 | :す<br>消費税<br>¥13,120<br>内容 | 御請求金額<br>¥177,1<br>数量 | 20  | 単価            | 金額                     |
| 下記の通り<br>合<br>日付<br>2019-05-23               | 御請求申し上げま<br>計<br>¥164,000 | 消費税<br>¥13,120<br>内容       | 御請求金額<br>¥177,1<br>数量 | 20  | 単価            | 金額<br>12,000           |
| 下記の通り<br>合<br>日付<br>2019-05-23<br>2019-05-23 | 御請求申し上げま<br>計<br>¥164,000 | 注す<br>消費税<br>¥13,120<br>内容 | 御請求金額<br>¥177,1<br>数量 | 20  | 単価            | 金額<br>12,000<br>57,760 |

#### 19-1. 伝票登録

請求につながる伝票(仕入れ・販売など)を入力します。

### 19-2. 伝票一覧

記入された伝票の一覧を確認できます。

#### <u>19-3. 現場一覧</u>

伝票に記入する現場を入力します。

# <u>19-4. 商品</u>

伝票に記入する商品を入力します。

# <u>19-5. 見積書一覧</u>

見積書の作成および閲覧ができます。

# <u>19-6. 請求書一覧</u>

請求書の作成および閲覧ができます。 別途入力しておいた伝票を集計して作成することが可能です。 細かい案件を多く行って毎月まとめて請求する、という流れに適しています。

#### 19-7. JOB **一覧**

現場や商品などの動きの1単位をジョブとして記録し、この集計が請求書となります。 JOBの修正や削除などをこの画面で行います。

### 19-8. **売上一**覧

売上を確認します。

#### <u>19-9.</u> 請求書直接入力

伝票から集計する方法ではなく、直接手入力で請求書を作成したい場合は、こちらの画面から行うことができます。

### 19-10.(例)請求書作成の流れについて

| 伝票登録   | 伝票一覧     | 伝票内訳一覧 | ゼネコン一覧 | ē 現場一覧 | 商品   | 見積書一覧 | 請求書一覧 | 請求書設定 | ダウンロード一覧 | JOB一覧 | 手配 |
|--------|----------|--------|--------|--------|------|-------|-------|-------|----------|-------|----|
|        | 些        |        |        | _      |      |       |       |       |          |       |    |
| JOB-   | 見        |        |        |        |      |       |       |       |          |       |    |
| 期 18 이 | r 19,etc |        |        |        |      |       |       |       |          |       |    |
| JOBNo. |          |        |        |        |      |       |       |       |          |       |    |
| 検索新    | 規登録      |        |        |        |      |       |       |       |          |       |    |
| JOBNO  | 見積E      |        | 联      | 藏種     | 現場コー | -ド 客先 |       | 客先担当者 | 場所       | 件名    | 成  |
| -      |          |        |        |        |      |       |       | **    | ***      |       |    |
|        |          |        |        |        |      |       |       |       |          |       |    |

#### JOB新規登録

| 登録     | 戻る |        |  |
|--------|----|--------|--|
|        |    |        |  |
| JOBNo  |    | 職種     |  |
| 見積日    |    | 見積者名   |  |
| 現場コード  |    | 客先     |  |
| 客先担当者  |    |        |  |
| 場所     |    | 件名(必須) |  |
| 担当者    |    | 着工     |  |
| 完成(予)  |    | 完成     |  |
| 見積金額   |    | 決定金額   |  |
| 消費税    |    |        |  |
| 受注金額   |    | 管理費    |  |
| 原価     |    | 損益     |  |
| 注文書 受領 |    | 原簿     |  |
| 建設     |    | 労災     |  |
| 備考     |    |        |  |

### ①JOBNo.の取り方(JOB 一覧から登録を行う)

1)新規登録ボタンを押す。(JOBNo.は自動採番される)

2) 職種、見積者名、客先担当者、場所、件名、担当者を入力し登録する。

3)既に契約または施工が決まっている現場は、JOBNo.をクリックし成否欄にチェックを入れて更 新する。

\_\_\_\_\_

| 伝票登録 伝票一覧                      | 伝票内訳一覧 | ゼネコン一覧 | 現場一覧     | 商品 見積書一覧 | 請求評 | 計一覧  | 請求書設定 | ダウンロード一覧 | JOB一覧 | 手配 |
|--------------------------------|--------|--------|----------|----------|-----|------|-------|----------|-------|----|
| 現場一覧                           |        |        |          |          |     |      |       |          |       |    |
| ゼネコン区分                         | _      |        |          | _        |     | _    |       |          | _     | _  |
|                                |        | -      |          |          |     | -    |       |          |       |    |
| 簡易検索最近の現                       | 場を表示   |        |          |          |     |      |       |          |       |    |
| 現場コード                          |        | 現場コード  | で検索 ・現場名 |          |     | 現場名称 | で検索   |          |       |    |
| 口座                             |        |        | ~        |          |     |      |       |          |       |    |
|                                |        |        |          |          |     |      |       |          |       |    |
| 全現場Excelダウンロー                  | - 14   |        |          |          |     |      |       |          |       |    |
| 全現場Excelダウンロー                  | - F    |        |          |          |     |      |       |          |       |    |
| 全現場Excelダウンロ-<br>新規追加          | -F     |        |          |          |     |      |       |          |       |    |
| 全現場Excelダウンロ-<br>新規追加<br>現場コード | - F    | コン名    | 現場名      | 現場名2     | 工事期 | 問    | 郵便番号  | 住所1      | 住所2   |    |

#### ②現場コードの登録

1)新規登録ボタンを押す。

2)現場コード、現場名、JOBNo、ゼネコン名、住所、電話番号、入金口座等を入力する。

- →請求書に記載される宛名等の元データとなる
- 3)締めグループ、支払日、支払月を入力する。

→伝票登録を行う際に、自動反映される

★上記、新規追加ボタンを押して登録する方法とは別に、簡単にコピーする方法もあり

1)コピーしたい現場コードをクリックする。

2)コピーして新規登録にチェックを入れる。

3)コピー先現場コードを入力する。(新規で登録したいコード)

4) 更新ボタンを押すと登録が完了する。

※コピーする場合2)のチェックを入れ忘れてしまうと、上書きされてしまうので注意が必要。

| 伝票登録                       | 一一一 ゼネコン一覧                 | 現場一覧 商品 見      | 積書一覧 請求書一    | 覧 <b>請</b> | 「求書設定 : | ダウンロード一覧 | JC | B一覧   | 手配   |
|----------------------------|----------------------------|----------------|--------------|------------|---------|----------|----|-------|------|
| 伝票登錄                       |                            |                |              |            |         |          |    |       |      |
| 登録                         | クリア                        |                |              |            |         |          |    |       |      |
|                            |                            |                |              |            |         |          |    |       |      |
| 受付日                        | YYYY-MM-DD形式<br>2025-05-13 | 入金予定日<br>※自動計算 | YYYY-MM-DD形式 |            |         |          |    |       |      |
| 現場コード                      |                            | 現場名            |              |            |         |          |    |       |      |
| JOBNo.                     |                            | JOB名           |              |            | 売上担当者   |          |    |       | 1    |
| この伝票を含む請求書の<br>消費税を手動で設定する |                            |                |              |            |         |          |    |       |      |
| 備考                         |                            |                |              |            |         |          |    |       |      |
| 担当者コード                     |                            | 担当者名           |              |            | 締めグループ  | Ĵ        |    |       |      |
| 原価1(材料費)合計                 |                            | 原価2(工賃1)合計     |              |            | 原価3(工賃2 | )合計      | _  |       |      |
| 不課税/内訳追加 商品二               | コード商品名                     |                | 単位           | 数量         |         | 原価1(材料費) |    | 原価2(二 | C賃1) |
| 不課税 軽減税 参照<br>内訳追加         |                            |                |              |            |         |          |    |       |      |
| 明細追加                       |                            |                | 1            | 1          |         | 1        |    |       |      |

### ③伝票登録

1)受付日を入力する。(施工日の入力)

2)現場コードを入力する。

→先ほど登録した内容(現場名、入金予定日等)が自動反映される。

3) 商品コードを選択して、数量、原価、売価等の入力を行う。(作業実績の入力)

※商品コードの(追加)登録は、商品一覧から行う。

※明細行を追加したい時は、明細追加をクリックする。

4) 内訳追加をクリックして、メンバーコードを入力する事によって、各作業員の原価と売価を登録 することが可能。

→伝票内訳一覧より各作業員の原価と売価が確認可能。

※メンバーコードの登録は、現場メンバーから行う。

\_\_\_\_\_

| 伝票登録 伝票一覧 覧                  | ゼネコン一覧     | 現場一覧   | 商品 見積書一覧    | 請求書一覧     | 請求書設定                | ダウンロード一覧 | JOB一覧 | 手配 |
|------------------------------|------------|--------|-------------|-----------|----------------------|----------|-------|----|
| 伝票一覧                         |            |        |             |           |                      |          |       |    |
| 見積書作成 請求書作成 生計 下下            | 成 利益集計Exce | 作成期間和  | 利益集計Excel作成 | 明細不備チェッ   | <mark>ック</mark> 締め 締 | め解除      |       |    |
| レゼネコン                        |            |        |             |           |                      |          |       |    |
| ▶現場コード 2                     | 現場名        |        | )請求         | 書作成□済□    | 未                    |          |       |    |
| ▶受付日 2025/05/01 日~ 2025/05/3 | 31 🗖       |        |             |           |                      |          |       |    |
| ▶受付日:月選択 先々月                 | 先月         |        | 今月          |           |                      |          |       |    |
| ▶ 入金予定日 年 /月/日               | 3/8 0      | クリア    |             |           |                      |          |       |    |
| ▶売上担当者                       | IOBNo.     |        | JOBNo未入     | カのみ 🗌     |                      |          |       |    |
| 締めグループコード                    | ▶<br>締めE   | 年 /月/日 | □▶締め未□      | ▶締め済 □▶ フ | 金調整用伝票               | のみ□      |       |    |
| 検索                           |            |        |             |           |                      |          |       |    |

| 売上合計 | -       |       |        |                            |       |                                                  |        |     |       |
|------|---------|-------|--------|----------------------------|-------|--------------------------------------------------|--------|-----|-------|
| 原価合計 | 111.181 |       |        |                            |       |                                                  |        |     |       |
| 原価率  |         |       |        |                            |       |                                                  |        |     |       |
| 選択   | 伝票No▼   | JOBNo | 受付日▼   | ゼネコン名                      | 現場コード | 現場名                                              | 締めグループ | 担当者 | 売上合計額 |
|      | -       |       |        | 11-1-19                    |       |                                                  |        |     |       |
|      | -       |       |        | ****** <b>%</b>            |       |                                                  |        |     |       |
|      | -       |       |        | 5 = 5 = 5 <b>%</b><br>4584 |       |                                                  |        |     |       |
|      |         | -     | 100.00 | #1180 A.C                  |       | 000 80<br>0000000<br>00000000<br>000000000000000 |        |     |       |

### ④請求書作成

締日が到来して、伝票登録が完了したら、請求書を作成する。

- 1) 伝票一覧に現場コードを入力する。
- 2)受付日を設定して、検索ボタンをクリックする。
- 例)20日締なら先月 21~当月 20日になる。
- 3) 選択にチェックを入れると複数行あっても一度にチェックが入る。
- 4)【請求書作成】を押す。
- 5)請求書作成ボックスが表示されるので、締め切りに締日を設定する。
- 6)請求書は請求書一覧に作成される。

# [<u>20] 設定</u>

言語や色など、様々な設定ができます。

# 設定

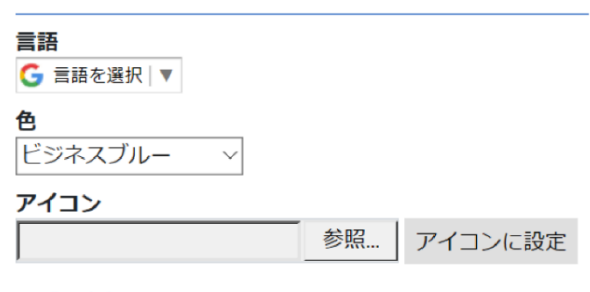

ログアウトする

# <u>15-1. 言語設定</u>

### 日本語以外の言語を選択できます。

| 言語        |         |        |              |       |        |         |         |          |         |
|-----------|---------|--------|--------------|-------|--------|---------|---------|----------|---------|
| ) 言語を選択   | イボ語     | ガリシア語  | ジャワ語         | スワヒリ語 | チェワ語   | ハワイ語    | ペルシャ語   | マレー語     | ロシア語    |
| アイスランド語   | インドネシア語 | カンナダ語  | ジョージア(グルジア)語 | スンダ語  | テルグ語   | ハンガリー語  | ベンガル語   | ミャンマー語   | 英語      |
| アイルランド語   | ウェールズ語  | ギリシャ語  | ショナ語         | セブアノ語 | デンマーク語 | パンジャブ語  | ポーランド語  | モンゴル語    | 韓国語     |
| アゼルバイジャン語 | ウクライナ語  | キルギス語  | シンド語         | セルビア語 | ドイツ語   | ヒンディー語  | ボスニア語   | モン語      | 中国語(簡体) |
| アフリカーンス語  | ウズベク語   | グジャラト語 | シンハラ語        | ソト語   | トルコ語   | フィンランド語 | ポルトガル語  | ヨルバ語     | 中国語(繁体) |
| アムハラ語     | ウルドゥ語   | クメール語  | スウェーデン語      | ソマリ語  | ネパール語  | フランス語   | マオリ語    | ラオ語      |         |
| アラビア語     | エストニア語  | クルド語   | ズールー語        | タイ語   | ノルウェー語 | フリジア語   | マケドニア語  | ラテン語     |         |
| アルバニア語    | エスペラント語 | クロアチア語 | スコットランド ゲール語 | タガログ語 | ハイチ語   | ブルガリア語  | マラーティー語 | ラトビア語    |         |
| アルメニア語    | オランダ語   | コーサ語   | スペイン語        | タジク語  | ハウサ語   | ベトナム語   | マラガシ語   | リトアニア語   |         |
| イタリア語     | カザフ語    | コルシカ語  | スロバキア語       | タミル語  | パシュト語  | ヘブライ語   | マラヤーラム語 | ルーマニア語   |         |
| イディッシュ語   | カタルーニャ語 | サモア語   | スロベニア語       | チェコ語  | バスク語   | ベラルーシ語  | マルタ語    | ルクセンブルク語 |         |

### <u>15-2. 色設定</u>

8種類の中から帯の色を変更できます。

[バイオレットピンク]

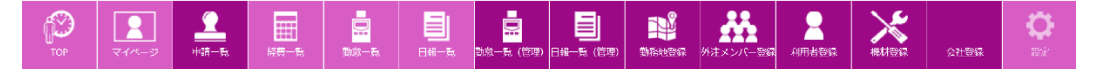

[ゴールド]

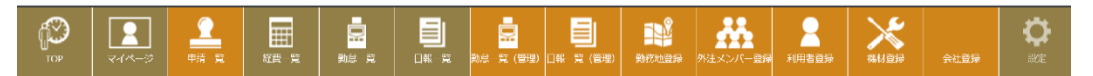

以下、お好きな色を選択ください。

# [21] 注意点

🔒 パスワードの漏洩防止 🔺

①個人の名前や誕生日など推測しやすいパスワードはなるべく避けましょう。
 ②忘れないようにメモした紙などの、安易な破棄や放置には気を付けましょう。
 厳重な管理を心がけましょう!!

<u>クラウド型勤怠管理システム STA-CO</u> <u>ストライブ株式会社</u>